## 日本史

## Xam2018:起動時に「プログラムの起動中です」と表示された ままで起動できない

Xam2018起動時に何かしらのエラーなどのメッセージなどが発生すると、「プログラムの起動 中です」の画面の下にメッセージ画面が隠れて表示されている場合があります。タスクマネー ジャーから「StartUpWindow」を最小化していただくことでメッセージ画面が表示され、先に 進めることがございます。

【対象】

Xam2018全科目

【症状】

「プログラムの起動中です」画面の下にメッセージ画面が隠れてしまい、次の操作に進めない

【対処方法】

1. キーボードで[Ctr]+[Shift]+[Esc]を同時に押して「タスクマネージャー」を起動します。

2. (Windows7の場合)

「アプリケーション」タブを選択します。

「タスク」欄の「StartUpWindow」を右クリックして「最小化」を選択します。

(Widnows10,8.1の場合)

ウィンドウ左下の「詳細」をクリックします。

「プロセス」タブを選択します。

「アプリ」欄の「Xam2018科目名」を右クリックし、「展開」を選択します。

「StartUpWindow」を右クリックして「最小化」を選択します。

3.「最小化」を選択すると、「プログラムの起動中です」の表示が最小化されて、下に隠れ ていたメッセージが表示されます。

そのメッセージをご確認いただくことで先に進むことができます。

場合によっては弊社サポートまでお問い合わせいただく必要がある場合もございます。

## 日本史

ご不便をおかけし大変恐縮ですが、何卒よろしくお願いいたします。

ー意的なソリューション ID: #1084 製作者: Osamu Hayakawa 最終更新: 2018-08-30 19:44

> ページ 2 / 2 (c) 2024 osamu hayakawa <hayakawa@jc-edu.co.jp> | 2024-04-27 06:11 URL: //product.jc-edu.co.jp/jcfaq/index.php?action=artikel&cat=214&id=85&artlang=ja